## Deferred Action for Childhood Arrivals (DACA) Desk Guide

| <b>Step 1:</b> Applicant/ beneficiary declares PRUCOL status under the DACA category via self-attestation during the application/renewal process, or they report a change in their immigration status.<br><i>Note: Individual may refer to DACA as "Dreamers", "Immigrant Youth", or "Dream Act".</i>                                                                                                    | Action: Eligibility Worker (EW) will complete the<br>Individual Attributes and Alien Refugee Screens in<br>LEADER and run SFU/ EDBC so that the information<br>can be e-verified via the federal hub.                                                                             |                                                                                                    |
|----------------------------------------------------------------------------------------------------|----------------------------------------------------------------------------------------------------|----------------------------------------------------------------------------------------------------|
| <b>Step 2:</b> If DACA status cannot be electronically verified via the federal hub, then                                                                                                    | Action: An MC 13 form must be provided to the applicant/beneficiary for completion.<br><i>Reminder: EW is not to coach or advise the applicant/</i><br><i>beneficiary as to which PRUCOL status box to check.</i>                                                                 |                                                                                                    |
| <ul> <li>Step 3: The EW is required to review the MC 13 to ensure that the applicant/ beneficiary claiming PRUCOL, under the DACA category, has checked off box 12 in Section B, question #5, for "An alien in deferred action status".</li> <li>The applicant/beneficiary must complete Section C, only if they answered "Yes" to questions 3 or 4 in Section B.</li> <li>Note: The applicant/beneficiary is entitled to full-scope benefits while the county verifies SIS.</li> </ul>                                                                                                    | Action: If the applicant/benefic<br>status, then the EW must initiat<br>process to establish Satisfacto<br>(SIS).<br>If<br>USCIS provides one of the<br>SAVE verification responses in<br>the table on page 2 of this<br>desk guide.<br>USCIS requests secondary<br>verification. | tiary has declared DACA<br>e the SAVE verification<br>ry Immigration Status<br>Then<br>Follow the action<br>provided.<br>Initiate the existing<br>G-845 process. Refer to<br>SAVE Desk Guide. |
| Please see page 2 for "USCIS SAVE Verification Process" responses before proceeding to Steps 4 & 5.                                                                                                    |                                                                                                    |                                                                                                    |
| <b>Step 4:</b> If SAVE process confirms beneficiary has DACA status (USCIS response #1), then                                                                                                    | Action: The applicant/beneficiary will continue receiving full-scope benefits.                                                                                                    |                                                                                                    |
| <b>Step 5:</b> If SAVE process confirms beneficiary does not have DACA status (USCIS response #2) then                                                                                                    | Action: Medi-Cal benefits will be reduced to restricted scope.                                                                                                    |                                                                                                    |
| <ul> <li>Step 6: If unable to verify SIS via SAVE verification process, then the applicant/beneficiary will be allowed a 90-day Reasonable Opportunity Period (ROP) to provide documentation, which may include:</li> <li>An Employment Authorization Document (EAD) with the status code "C-33" – the applicant may refer to this as his or her "work permit", and/or</li> <li>A Form I-797 Notice of Action.</li> </ul>                                                                                                    | Action: Full-scope benefits are to be granted during this period, if the applicant/beneficiary is otherwise eligible.                                                                                                    |                                                                                                    |
| <b>Step 7:</b> If the applicant/beneficiary provides verification of SIS within the 90-day ROP, then                                                                                                    | Action: The applicant/beneficiary will continue receiving full-scope benefits.                                                                                                    |                                                                                                    |
| <ul> <li>Note: LEADER Eligibility results for MAGI <i>may</i> be restricted, due to CalHEERS system related issues. If so, to give <u>full-scope</u> MAGI benefits, staff should proceed with the following, once running SFU/EDBC:</li> <li>Do NOT authorize restricted scope benefits.</li> <li>Place the case in the "SPCH" specialized file, and submit a service request.</li> <li>Manually update MEDS with the full scope aid code via a EW20 transaction using the PA 6078, then</li> <li>Complete a EW30 transaction using the PA 6079 to update the Citizen/Alien indicator code to "S" for "other documented full scope alien".</li> <li>Include detailed <i>case comments</i> documenting DACA status, MEDS transactions, and reason for placement in SPCH file.</li> </ul> |                                                                                                    |                                                                                                    |
| <b>Step 8:</b> If the applicant/beneficiary fails to provide verification of SIS within the 90-day ROP, then                                                                                                    | Action: Medi-Cal benefits will be reduced to restricted scope.                                                                                                    |                                                                                                    |

## **USCIS SAVE Verification Responses**

| lf                                                                                                    | Then                                                                                                    |  |  |
|----------------------------------------------------------------------------------------------------|----------------------------------------------------------------------------------------------------|--|--|
| "USCIS response indicates they are not actively<br>pursuing the expulsion of an alien in the class/category<br>at this time."                                                                                                    | <ul> <li>The applicant/beneficiary is entitled to full-scope<br/>Medi-Cal benefits as long as they are otherwise<br/>eligible.</li> </ul>                     |  |  |
| This means that the applicant/beneficiary has DACA status.                                                                                                    | <ul> <li>If a secondary verification process was required,<br/>place the returned G-845 in the case file as evidence<br/>of the participant's SIS.</li> </ul> |  |  |
|                                                                                                    | • At Renewal, PRUCOL status MUST be reevaluated and this process must be repeated. ( <i>Refer to Step 4</i> )                                                 |  |  |
| "USCIS response indicates they are actively pursuing the expulsion of an Alien in the class/category."                                                                                                    | <ul> <li>Reduce benefits to restricted Medi-Cal by updating<br/>the Alien Refugee Summary Screen with the<br/>following:</li> </ul>                           |  |  |
| This means that the applicant/beneficiary is <b>not eligible</b><br>to full scope benefits under DACA/PRUCOL status.                                                                                                    | <ul> <li>Update Alien Type field to "Undocumented".</li> </ul>                                                                                                |  |  |
|                                                                                                    | <ul> <li>Update PRUCOL Status field to "Denied", and<br/>update Disapproval Date (save changes and<br/>effective date).</li> </ul>                            |  |  |
|                                                                                                    | <ul> <li>Run SFU/EDBC &amp; Authorize restricted benefits.</li> </ul>                                                                                         |  |  |
|                                                                                                    | <ul> <li>LEADER will update MEDS via overnight batch<br/>process with the corresponding restricted aid<br/>code.</li> </ul>                                   |  |  |
|                                                                                                    | <ul> <li>Ensure the 10-day Notice of Action (NOA)<br/>requirement is met. (Refer to Step 5)</li> </ul>                                                        |  |  |
|                                                                                                    | Note: The basis for the action is the lack of SIS as reported by the USCIS.                                                                                   |  |  |
| USCIS response indicates, "Please advise applicant to<br>make an INFORPASS appointment with the nearest<br>USCIS OFFICE and to bring supporting documentation<br>to possibly validate his/her documentations and/or to<br>obtain information relating to his/her current immigration<br>status. | <ul> <li>The applicant/beneficiary is <u>not</u> to be referred or<br/>reported to USCIS</li> </ul>                                                           |  |  |
|                                                                                                    |                                                                                                    |  |  |
|                                                                                                    | <ul> <li>District staff should contact Medi-Cal Program<br/>immediately for instructions.</li> </ul>                                                          |  |  |
| To make an INFORPASS appointment, go to:                                                                                                    |                                                                                                    |  |  |
| WWW.USCIS.GOV and select INFORPASS."                                                                                                    |                                                                                                    |  |  |